## Doamne-ajută!

Aici puteți citi instrucțiunile de conectare la intalnirea Zoom a Bisericii Ortodoxe Romane -Parohiile Lausanne si Geneva - Gd.Lancy.

#### Modalitățile de conectare sunt:

- prin apel telefonic
- prin aplicatie, de pe telefon
- prin aplicatie, de pe calculator

În toate cazurile, **nu este nevoie sa va creati un cont Zoom.** 

Urmati pașii descriși mai jos pentru fiecare modalitate de conectare.

# Conectare prin apel telefonic

- 1. Apelați unul din numerele de telefon: 0315280988 sau 0432107042 sau 0432107108.
  - Va răspunde un robot telefonic.
- 2. Apasati tasta '\*' (steluta) pentru limba franceza.
- 3. Introduceți identificatorul reuniunii noastre: 404 908 6236 # #
  - După ce ați apăsat cele doua taste diez, veți intra în reuniune.
- 4. Momentan veți putea doar asculta. Dacă doriți să vorbiți, apăsați #6

# Conectare de pe telefon, prin aplicatie

## Conectare de pe telefon Android

Înainte de a va conecta pentru prima data, instalați aplicația "Zoom Cloud Meetings" din Google Play (apasati pe <u>https://play.google.com/store/apps/details?id=us.zoom.videomeetings</u>).

- 1. Accesati <u>https://zoom.us/j/4049086236</u> de pe telefon
  - Aplicația Zoom se va conecta automat la intalnire
- 2. Selectati "Call via Device Audio".
- 3. Pentru a va porni microfonul, apăsați microfonul în colțul stânga jos.

Dacă nu reușiți sa va conectati prin aplicație, urmati instructiunile conectare prin apel telefonic.

## Conectare de pe telefon IPhone

Înainte de a va conecta pentru prima data, instalați aplicația "Zoom Cloud Meetings" din AppStore (apasati pe <u>https://apps.apple.com/us/app/zoom-cloud-meetings/</u>).

### Nu este nevoie sa va creati un cont Zoom.

- 1. Accesati <u>https://zoom.us/j/4049086236</u> de pe telefon
  - Aplicația Zoom se va conecta automat la intalnire
- 2. Selectati "Call via Device Audio".
- 3. Pentru a va porni microfonul, apăsați microfonul în colțul stânga jos.

Dacă nu reușiți sa va conectati prin aplicație, urmati instructiunile conectare prin apel telefonic.

# Conectare de pe calculator

## Nu este nevoie sa va creati un cont Zoom.

- 1. Apasati pe <u>https://zoom.us/j/4049086236</u>
- Trebuie sa descarcati programul, pe care apoi să-l instalați. În funcție de setările navigatorului (Chrome, Firefox, Safari etc) dvs, fie veti fi rugat sa salvati programul, fie se va descarca automat.
- 3. După ce e descarcat, programul apare fie în bara de jos (stanga), fie în secțiunea "Descarcari".

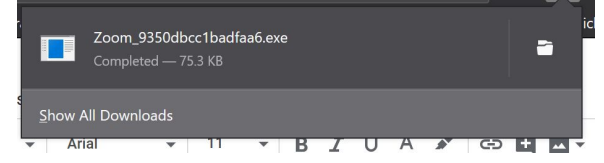

4. Apăsați pe program (dublu-clic) - instalați și veți putea sa va conectati la intalnire

Va recomand sa urmăriți acest filmulet de 2 minute, in limba franceza, unde explica acesti pasi: <u>https://www.youtube.com/watch?v=FczmyqSrN-g</u>